## Rechnungsexport | Rechnungswesen

Selektiert und exportiert alle offenen Rechnungen (z. B. für ein externes Abrechnungszentrum, über das Sie Ihre Forderungen stellen).

| MPAREX - Stuttgart                |                                                                                  | - 🗆 ×                           |
|-----------------------------------|----------------------------------------------------------------------------------|---------------------------------|
| Rechnungswesen<br>Rechnungsexport | C E Sucha P C Sector Newsden                                                     | administrator Fermuartung Hilfe |
| Mein AMPAREX                      | Rechnungsexporte suchen                                                          |                                 |
| Terminplaner                      | Datum vor: 01.01.2017 🔠 Bis: 14.07.2017 🛗 Fillale:                               | Suchen                          |
| Asse Kasse                        | Rechnungsexporte 🖉 🖻 📌 🍃                                                         | Export erstellen                |
| agerverwaltung                    | Exportdatum Rechnungen bis Beschreibung Rechnungen Summe Anzahl der Datelexports | Datei schreiben                 |
| 4uswertungen                      |                                                                                  | E Loschen                       |
| Abrechnung Kostentr ×             |                                                                                  | Details                         |
| Rechnungswesen 🛛 🗙                |                                                                                  | Rechnung suchen                 |
| Serviceverträge                   |                                                                                  |                                 |
| Lastschrifteinzug                 |                                                                                  |                                 |
| 🛱 Mahnwesen                       |                                                                                  |                                 |
| Rechnungsexport                   |                                                                                  |                                 |
| Eingangsrechnungsexport           |                                                                                  |                                 |
| Eingangsrechnungsimport           |                                                                                  |                                 |
| Buchhaltung                       |                                                                                  |                                 |
| Stammdaten                        |                                                                                  |                                 |
| Arbeitsplatz                      |                                                                                  |                                 |
|                                   |                                                                                  |                                 |

## Lösung

• Datum zur Suche von Rechnungsexporte (Problemlösung)

## Funktionsleiste

| G E Suche    |               | Speichern Drucken Neuladen AMPAREX Fernwartung                                                                                                    |
|--------------|---------------|----------------------------------------------------------------------------------------------------|
| Schaltfläche | Name          | Beschreibung                                                                                                    |
|              | Speiche<br>rn | Wurden Daten in der Maske ergänzt, verändert oder gelöscht, werden mit dieser Schaltfläche die Änderungen in die Datenbank gespeichert.                                                                                           |
|              | Drucken       | Schlägt standardmäßig Dokumentvorlagen vom Typ 'Kostenträger KV' vor. Die Dokumentvorlagen können jederzeit angepasst werden (siehe auch Dokumentvorlagen (Stammdaten)). Es können auch eigene Dokumentvorlagen verwendet werden. |
| $\bigcirc$   | Neulad<br>en  | Wurden auf einem anderen Arbeitsplatz Daten geändert oder erfasst, können diese Daten nachgeladen werden, ohne die Maske neu aufzurufen.                                                                                          |

## Maskenbeschreibung

#### Rechnungsexporte suchen

| Schaltfläche | Beschreibung                                                                                                    |
|--------------|----------------------------------------------------------------------------------------------------|
| Suchen       | Mit dieser Funktion durchsuchen Sie Ihre Daten. Alle zutreffenden Einträge werden in der Tabelle 'Rechnungsexporte' darunter aufgelistet. |

#### Tabelle 'Rechnungsexporte'

| Schaltfläche         | Beschreibung                                                                                                    |
|----------------------|----------------------------------------------------------------------------------------------------|
| = Datei<br>schreiben | Möglichkeit erneut eine zuvor exportierte Datei zu exportieren, z. B. wenn die Datei nicht lesbar war. Wählen Sie das Exportformat aus, meist SEPA (mögliche Exportformate: OIO, Optica), und den Ablageort. Dabei wird ein Ordner mit der Datei erstellt. |
| = Löschen            | Löscht den ausgewählten Rechnungsexport.                                                                                                    |

# Rechnungsexport | Rechnungswesen

| = Details          | <ul> <li>Zeigt alle Rechnungen an, die in dem gewählten Export enthalten sind.</li> <li>Öffnet die Rechnung beim Kunden zur Ansicht.</li> </ul>                                                                                           |
|--------------------|----------------------------------------------------------------------------------------------------|
|                    | Loscht die gewanite Rechnung aus der Exportiliste.                                                                                                    |
| Rechnung<br>öffnen | Auswahl aller offenen Rechnungen, für die eine Export-Datei erstellt werden soll. Dabei werden nach Erstellung der Export-<br>Datei alle gewählten Rechnungen ggf. auf bezahlt gesetzt. An der Rechnung selbst wird eine Zahlung gebucht. |